## Installing PaperCut YalePrintGuest Queue on a Visitor Pc

-Logon to <u>http://ypps.yale.edu/</u>. Click on 'Blueprint'. Click on 'Queue Set-up' in 'Visitors' section. Click on Windows.

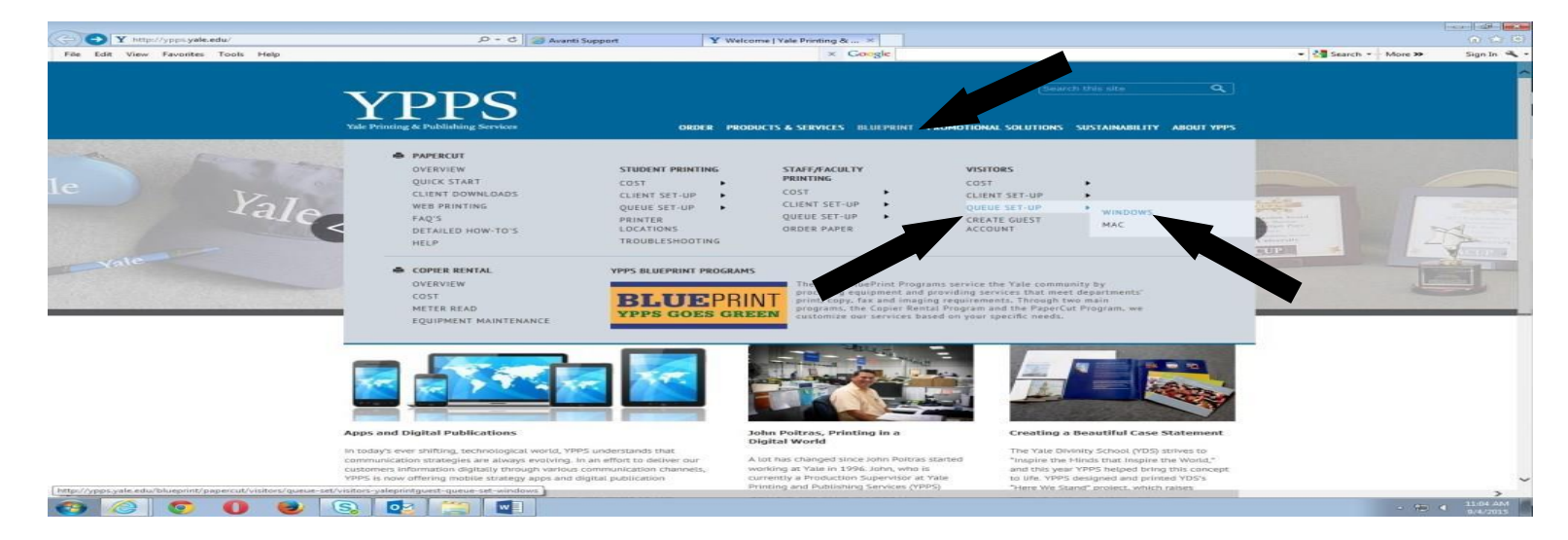

-Read the instructions. Click on the Windows button on the desktop.

| <u>y</u> iew r <u>a</u> vorites <u>L</u> ools <u>H</u> elp | × Cooge                                                                                                    | Search this site Q                           |  |
|------------------------------------------------------------|----------------------------------------------------------------------------------------------------|----------------------------------------------|--|
|                                                            | Yale Printing & Publishing Services ORDER PRODUCTS & SERVICES BLUEPRINT PRO                                                                                                    | MOTIONAL SOLUTIONS SUSTAINABILITY ABOUT YPPS |  |
|                                                            | Home = BluePrint = PaperCut = Visitors = Queue Set-Up = Windows                                                                                                    |                                              |  |
|                                                            | Visitors - Valeprintguest queue set-up - windows<br>How to Configure the PaperCut Guest Queue on Windows                                                                                                    |                                              |  |
|                                                            | There is one guest queue for black and white print jobs and one guest or color print jobs.<br>To install the YalePrintGuest print queue:                                                                                                    | BLUEPRINT                                    |  |
|                                                            | <ol> <li>You must be on the Yale network.</li> <li>Click on the Windows button and in the search field type \\paperc-prd-ps1.yu.yale.edu/YalePrintGuest'</li> <li>Hit enter.</li> <li>Wit for the print queue to finib loading and installing the print drivers.</li> </ol> | POWERED BY <b>PaperCut</b>                   |  |
|                                                            |                                                                                                    |                                              |  |
|                                                            |                                                                                                    |                                              |  |
|                                                            |                                                                                                    |                                              |  |
|                                                            |                                                                                                    |                                              |  |
|                                                            |                                                                                                    |                                              |  |
|                                                            |                                                                                                    |                                              |  |

## -Click in the Search box.

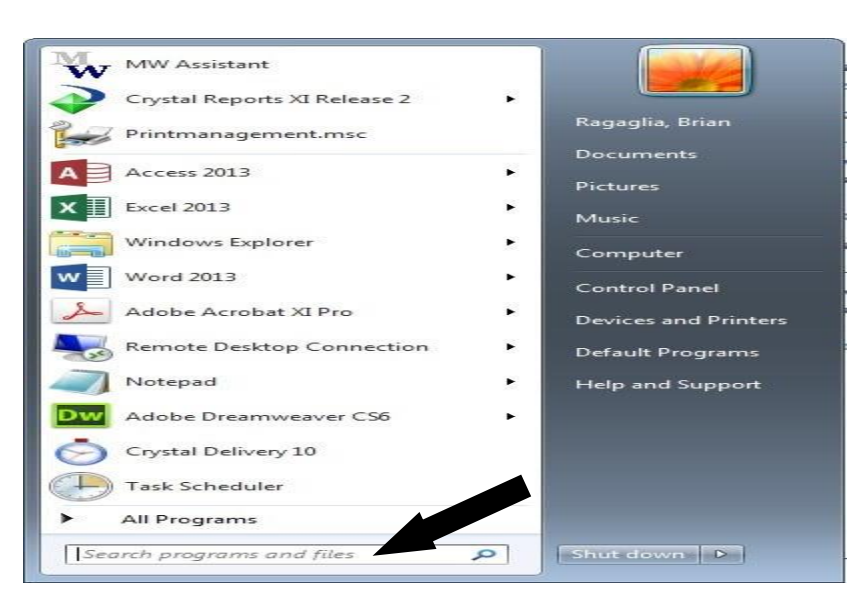

-Enter '\\paperc-prd-ps1.yu.yale.edu\YalePrintGuest' in the Search box. Hit Enter.

| <u> </u>                 |                          |
|--------------------------|--------------------------|
| YalePrint                |                          |
|                          |                          |
|                          |                          |
|                          |                          |
|                          |                          |
|                          |                          |
|                          |                          |
|                          |                          |
|                          |                          |
|                          |                          |
|                          |                          |
|                          |                          |
|                          |                          |
|                          |                          |
|                          |                          |
|                          |                          |
|                          |                          |
|                          |                          |
| See more results         |                          |
|                          |                          |
| Npaperc-prd-ps1.yu.yale. | .edu\YaleP × Shut down > |

-YalePrintGuest queue will load and install the required print drivers. (you need admin access to your pc to install the drivers) Login using your NetID if prompted. The YalePrintGuest queue jobs window will appear when install is done.

| YalePrintGuest on paperc-prd-ps1             |        |              |       |         |     |
|----------------------------------------------|--------|--------------|-------|---------|-----|
| <u>Printer</u> <u>D</u> ocument <u>V</u> iew |        |              |       |         |     |
| Document Name                                | Status | Owner        | Pages | Size    |     |
| 🖬 Piotroski, So_2012_Identifying e           | Paused | Chen (172    | N/A   | 7.38 MB | 11: |
| 🖬 [hidden]                                   | Paused | maxkrahe (   | N/A   | 229 KB  | 11: |
| 🖬 [hidden]                                   | Paused | eric (172.26 | N/A   | 2.78 MB | 10: |
| •                                            |        |              |       |         | P.  |
| document(s) in queue                         |        |              |       |         |     |

-The YalePrintGuest printer queue is now available for printing.